# 合同拟稿填写说明

1. 网上服务大厅一办公服务一合同拟稿:

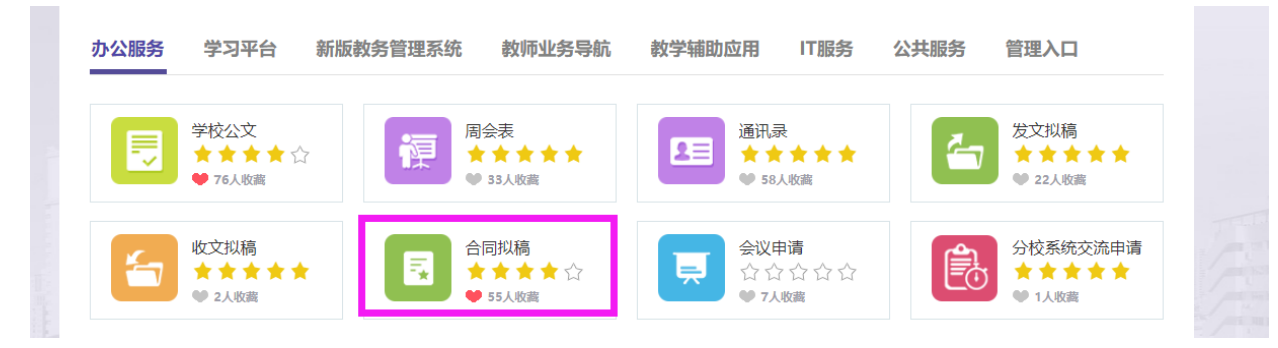

2. 合同拟稿页面,可下载合同参考模板:

二、10万元以下经济类付款合同参考文本 型技术服务合同模板(10万元以下经济类一次性付款)-2021年版.doc 型技术服务合同模板(10万元以下经济类分期付款)-2021年版.doc

3.10 万元以下经济类付款合同模板,填空后可直接上传。无格式文本合同、标的金额为10万元(含)以上的经济类付款(不管是否使用模板)合同,都需经律师审核。(Word版可修改合同<u>请发邮件至zhaoxi@sou.edu.cn</u>。如果同时有线上线下合同,请放一起给律师审核;如果是补充协议或变更合同,请同时放原合同的盖章版扫描件)

4.1份合同,经律师审核邮件回复时会有2份合同,分别含"改"和 "正"两个版本,内容一样,"改"为修订模式,"正"为接受修订模式。如果对方有修改,请在律师回复的"正"稿上用修订模式修改, 然后重新提交律师审核,直到双方都同意合同内容后,即可登录网上服务大厅"合同拟稿"模块办理。

### 5. 网上合同拟稿:

| 申请人员范围:<br>教职工<br>负责单位: |  |
|-------------------------|--|
| <b>教职工</b><br>负责单位:     |  |
| 负责单位:                   |  |
|                         |  |
| 党委办公室、行政办公室             |  |

| 选择合同类  | 别                                        |
|--------|------------------------------------------|
| 基本信息   |                                          |
| *合同类别: | ◆ 经济类合同 ◆ 非经济类合同 (人事、合作合同) 非经济类合同 (科研合同) |
|        | 下一步  取消                                  |

## <mark>合同性质:</mark>一般"项目采购(服务类)"居多

| 提交日期:  | 2022-07-14     | ≜ *合同性质:  | 请选择       |  |
|--------|----------------|-----------|-----------|--|
| *合同编号: | 22 • 24 JJ 001 |           | 请选择       |  |
|        |                |           | 项目采购(工程类) |  |
| *合同类型: | 请选择            | v         | 物资采购      |  |
| 合同相对方  |                | 项目采购(服务类) |           |  |
|        |                | 添加 移除     | 招投标代理服务合同 |  |
| *蕪約茲稅・ |                | 約主命代本人・   | 租赁合同      |  |

供应商选择方式: 直接购置(只需上传合同),综合评审(需上传合同+3位专家签名的评审表),公开招标(需上传合同+中标通知书/成交通知书)

| *供应商选择<br>方式: | 请选择                                                              |
|---------------|------------------------------------------------------------------|
| 对方<br>移除      | 公开招标【包含:公开招标、邀请招标、竞争性磋商、竞争性谈判、询价、单一来源及<br>其他政府采购方式,即委托招标公司采购的合同】 |
| *法定代表人:       | 电子集市<br>综合评审<br>直接购置                                             |
| *联系方式:        | 其他(请在主办部门意见中注明)                                                  |

### <mark>有无明确时间:</mark>有:请选择具体起止日期

无: 自合同签订之日起至其他(可选具体时间)

选择

| *有无明曲时间:     ・自用期項:     自由周辺之日超 菜     一年       *付款換型:     -次总付     ・     -       一次送付     ・     一年 | *梅元明曲时间:     • 合周期項:     自合用签订之日超 至 一年   ▲       *竹飲與型:     一次色付                    |          |        |        |            |    |   |
|----------------------------------------------------------------------------------------------------|-------------------------------------------------------------------------------------|----------|--------|--------|------------|----|---|
| *付款発型: 一次总付                                                                                        | •/d@wdfi:    #       •/d@oddi:     —#       •/d@oddi:     —#       •/d@oddi:     —# | *有无明确时间: |        | *合同期限: | 自合同签订之日起 至 | —年 | * |
| 两年                                                                                                 | 两年           *付款0335:         三年                                                    | *付款类型:   | -次总付 * |        |            | —年 |   |
| * 付款: 古学 ·                                                                                         | 1280334*                                                                            | *付款方式:   |        |        |            | 两年 |   |

#### <mark>会签部门:</mark>根据情况选择

会签部门: 请选择会签部门

合同正文及附件: 经律师审核的合同,请上传律师邮件回复的"改"
+"正"(+评审记录/中标通知书/成交通知书)

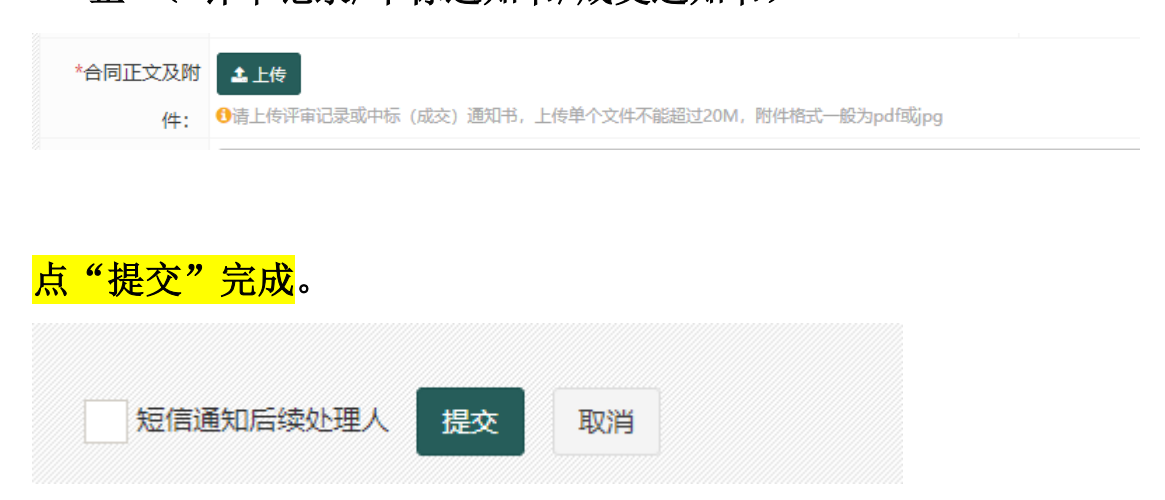

其他注意事项:

1. 一般情况下,经济类付款合同,财务部是审核部门,不是会签部门。

2. 如果有误操作,流程最后一步的操作人,在下一步操作人未操作前,可在"已办事项"里找到该合同,点击进入后,在页面最下方点击"收回"。页面刷新后,合同会再次显示在"代办事项"里,可以继续重新办理。(收回功能只能最后一步操作人收回,不能收回后前一步操作人继续收回)

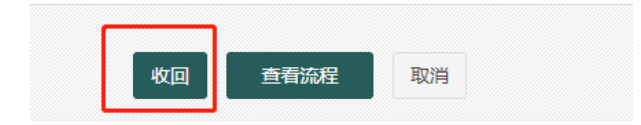

3. 没有出部门的合同,退回拟稿人以后,拟稿人可以在"合同正文及 附件"处删除或继续上传材料,出了部门被退回或要修改的,只能合 同专管员退回合同拟稿人,拟稿人在"上传佐证材料"(该按钮只有 退回到拟稿人才显示)处继续上传,之前上传的材料不能删除和修改, 系统都会保留。

上传佐证材料:

4. 合同流转完成后,打印合同流程单(不用签名),带上合同(注意: 部门负责人签名+签订日期不能早于审批日期)到办公室盖章。根据 合同管理办法,目前仅有"科研类合同"学校教职工作为科研项目负 责人,经学校法定代表人书面授权后,可以以学校名义签订科研合同 ("合同正文及附件"上传授权书)。

(具体可详见《上海开放大学合同管理办法》沪开大〔2019〕43号)